## Dear Applicant,

Please use this guide as a reference to submit your application to Sri Lanka Medical Council.

Please Sign in login to your account.

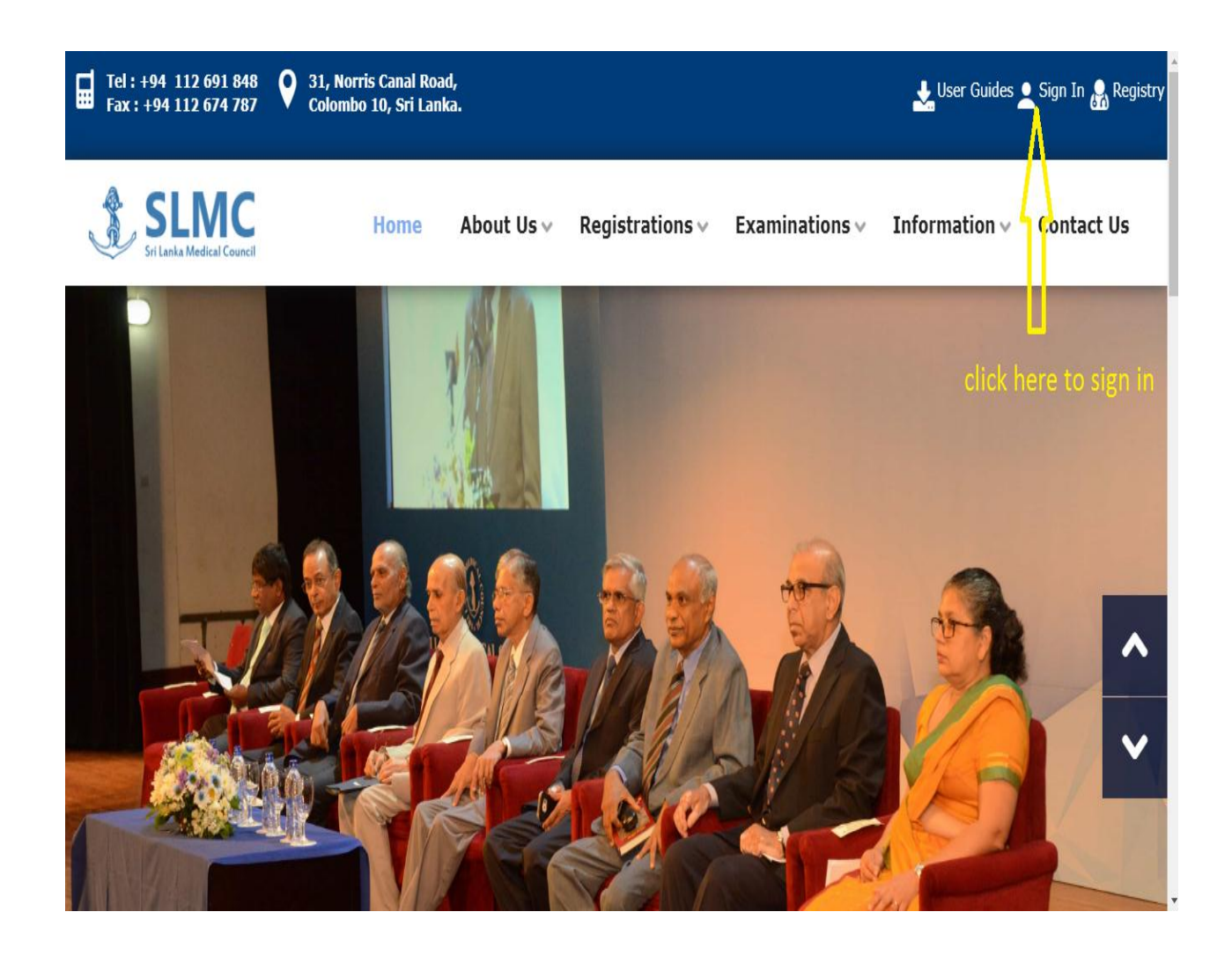

## Insert your username and password

| • Existing User Sign In |            |
|-------------------------|------------|
| E-mail                  | idress     |
| E-mail Address          |            |
| Password Passw          | ord        |
| Password                |            |
| Forgot Password?        |            |
| +) Sign-In              | Click here |

Select the Change membership button

| Application Status           | Application                        | Reference No | Date Submitted | Approval Stage                  | Approval Statu  |
|------------------------------|------------------------------------|--------------|----------------|---------------------------------|-----------------|
| litional Qualifications      | Medical Practitioner - Provisional |              | 26/08/2019     | Successfully Registe<br>Reg No: | red as a Member |
| ne Memberchin                | Salact the Change Memberchip       |              |                |                                 |                 |
| Control of File bills        | Select the change membership       |              |                |                                 |                 |
| e Certificate of Eligibility |                                    |              |                |                                 |                 |
| uests                        |                                    |              |                |                                 |                 |
| ests                         |                                    |              |                |                                 |                 |
| uests                        |                                    |              |                |                                 |                 |
| proval Examinations          |                                    |              |                |                                 |                 |
| ns                           |                                    |              |                |                                 |                 |
| its                          |                                    |              |                |                                 |                 |
| Details                      |                                    |              |                |                                 |                 |
| ails                         |                                    |              |                |                                 |                 |
| ut.                          |                                    |              |                |                                 |                 |

# Select the Registration Category as <u>Medical</u> <u>practitioner</u>

| pplication Status                 | Change Membership Registration Type is                                     |
|-----------------------------------|----------------------------------------------------------------------------|
| Additional Qualifications         | Medical practitioner    Registration Category Select a Registration Type v |
| Change Membership                 |                                                                            |
| Change Certificate of Eligibility |                                                                            |
| Certificate Requests              |                                                                            |
| Other Requests                    |                                                                            |
| Renewal Requests                  |                                                                            |
| Degree Approval Examinations      |                                                                            |
| Notifications                     |                                                                            |
| Complaints                        |                                                                            |
| My Login Details                  |                                                                            |
| Mv Details                        |                                                                            |

### User Guide for SLMC Online Applicant Registration and Submission

## Fill the Application with required details and update.

| Full Name                      |           |                   |                |                           |                         |
|--------------------------------|-----------|-------------------|----------------|---------------------------|-------------------------|
| Name With Initials             |           |                   |                |                           | eg : M.K.T. Weerasinghe |
| Maiden Name (for females only) |           |                   |                |                           |                         |
| Gender                         |           | Male 🔻            |                |                           |                         |
| NIC                            |           |                   |                | eg : 123456789V or 123456 | 789000 or N1234567      |
| Passport No                    |           |                   |                |                           |                         |
| DOB (yyyy-mm-dd)               |           |                   |                |                           |                         |
| Contact No.(Residence)         |           |                   | -              |                           |                         |
| Contact No.(Mobile)            |           | 774137113         |                |                           |                         |
| E-mail Address                 |           | tharindu.g1992@gm | ail.com        |                           |                         |
|                                |           |                   |                |                           |                         |
| Address (House No.)            |           |                   |                | eg : No. 123              |                         |
| Address (Street)               |           |                   |                | eg : Old Fort Road        |                         |
| Address (City)                 |           |                   |                | eg : Nugegoda             |                         |
|                                |           |                   | ,              |                           |                         |
| Degree/Diploma Details         |           |                   |                |                           |                         |
| Name of University/Institute * | GEORGIA - | Tbilisi State Me  | edical Univers | sity                      | ¥                       |
| Degree/Diploma Obtained *      | MBBS      | T                 |                |                           |                         |
| Date of passing (MM/YYYY) *    | 02/2017   |                   |                |                           |                         |
| Date of completing ERPM exam   |           |                   |                |                           |                         |
|                                |           |                   |                |                           |                         |
|                                |           |                   |                |                           |                         |
|                                |           | Update App        | lication       |                           |                         |

- 1. Select the Application status and upload the required Documents.
- 2. Then press the submit button.

| Application Status 1              | Application            | Reference<br>No         | Date<br>Submitted | Approval<br>Stage           | Approval<br>Status |                  |                  |
|-----------------------------------|------------------------|-------------------------|-------------------|-----------------------------|--------------------|------------------|------------------|
| Additional Qualifications         | Medical Practitioner - | 82250                   | 26/08/2019        | Successfully Re<br>a Member | gistered as        |                  |                  |
| Change Membership                 | Provisional            |                         |                   | Reg No: 37718               | 8                  |                  |                  |
| Change Certificate of Eligibility | Medical Practitioner   |                         |                   | Application                 |                    | Edit Application | Select Interview |
| Certificate Requests              | Print Application      | 84553                   | 11/05/2020        | Received                    | -                  | Upload Documents | Slot             |
| Other Requests                    |                        |                         |                   | 1                           |                    |                  |                  |
| Renewal Requests                  |                        |                         |                   |                             |                    | 2                |                  |
| Degree Approval Examinations      |                        |                         |                   |                             |                    |                  |                  |
| Notifications                     | <u>1-3</u><br>2-1      | Select the<br>Upload th | Applicatio        | <u>n Status</u><br>Its      |                    |                  |                  |
| Complaints                        | -                      |                         |                   |                             |                    |                  |                  |
| My Login Details                  |                        |                         |                   |                             |                    |                  |                  |
| My Details                        |                        |                         |                   |                             |                    |                  |                  |
| Logout                            |                        |                         |                   |                             |                    |                  |                  |

#### User Guide for SLMC Online Applicant Registration and Submission Page 6 of 9

#### **Upload documents**

| User (1) Click here to select the file | Choose File | No file chosen      | Upload |  |
|----------------------------------------|-------------|---------------------|--------|--|
| Bank Payment Voucher and Slip (PDF)    | Choose File | No file chosen      | Upload |  |
| A/L Certificate (PDF)                  | Choose File | No file chosen      | Upload |  |
| Passport/s (PDF)                       | Choose File | No file chosen      | Upload |  |
| Offer Letter                           | Choose File | No file chosen      | Upload |  |
|                                        |             | 14.1                |        |  |
|                                        |             | Complete Submission | ]      |  |

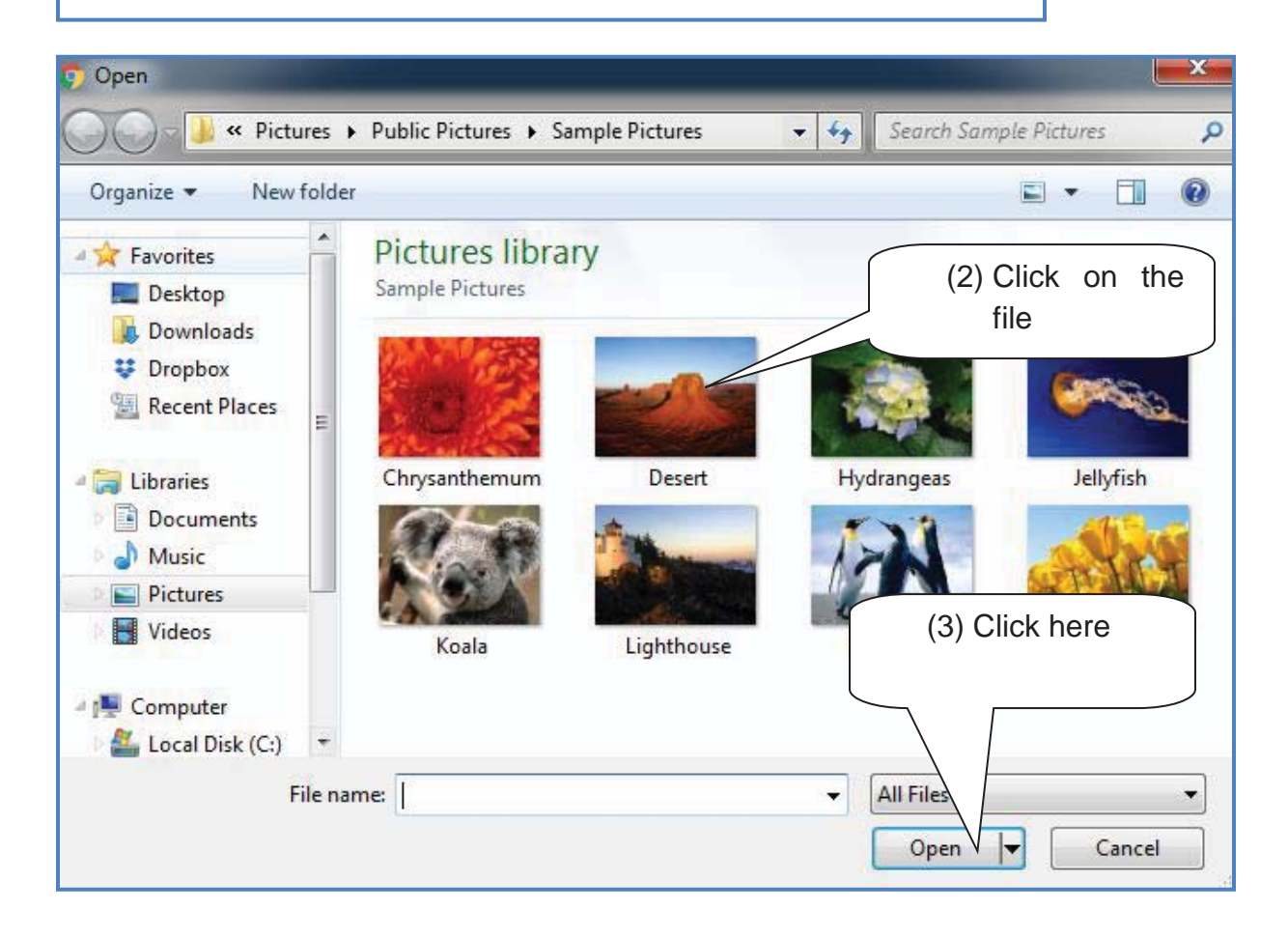

Copyright © 2018 Sri Lanka Medical Council.

#### User Guide for SLMC Online Applicant Registration and Submission Page **7** of **9**

| (4) Click here to<br>upload<br>upload<br>usen<br>Upload<br>usen<br>Upload<br>usen<br>Upload<br>te Submission        |
|----------------------------------------------------------------------------------------------------|
| ven Upload<br>upload<br>ven Upload<br>ven Upload<br>ven Upload<br>te Submission<br>Click here to change<br>the file |
| Upload<br>Upload<br>Upload<br>Upload<br>te Submission<br>Click here to change<br>the file                           |
| Upload<br>Upload<br>Upload<br>te Submission                                                                         |
| Upload<br>Upload<br>te Submission                                                                                   |
| te Submission                                                                                                    |
| Click here to change                                                                                                |
| Click here to change                                                                                                |
| the file                                                                                                    |
|                                                                                                    |
| sen Upload                                                                                                    |
| Upload                                                                                                    |
| Upload                                                                                                    |
| e Submission<br>uploaded all                                                                                        |
| ration Documents files please                                                                                       |
| click here                                                                                                    |
|                                                                                                    |
| cuments are                                                                                                    |
|                                                                                                    |

Once you have uploaded all needed documents you can click in the submission button and logout.

You can check on the progress of your application by login to this portal and check the application status

Copyright © 2018 Sri Lanka Medical Council.

#### User Guide for SLMC Online Applicant Registration and Submission Page 8 of 9

#### Request an interview date

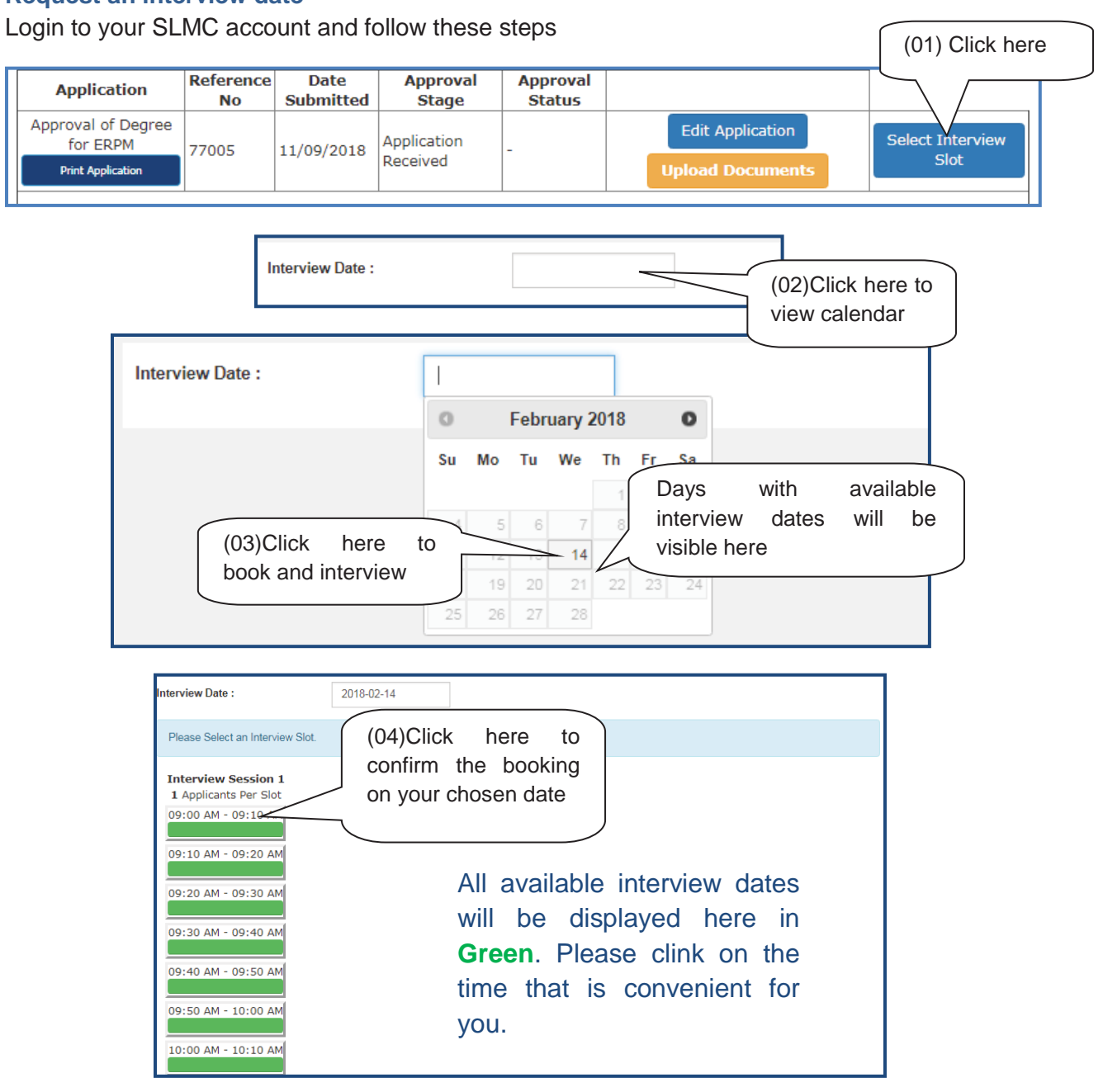

The following massage will appear with your confirmed interview date and time.

| Interview Date : 14 <sup>th</sup> February 2018<br>Sequence No : 1<br>Interview Slot : 09:00 AM - 09:10 AM |  |
|----------------------------------------------------------------------------------------------------|--|
| Change/Cancel Interview                                                                                    |  |

Please note that once you submit this request the interview will be confirmed by SLMC staff through email & SMS. Please check those for the confirmation.

Copyright © 2018 Sri Lanka Medical Council.

#### How to cancel / Change interview request

**Step 01:** Please login to your account and click on the "view interview slot" link.

| C Tel : +94 112 691 848<br>Fax : +94 112 674 787                                                       | O 31, Norris Car<br>Colombo 10, 9 | nal Road,<br>Sri Lanka,                           |                    |                |                                        | Ĵ               | Click he           | ere |
|----------------------------------------------------------------------------------------------------|-----------------------------------|---------------------------------------------------|--------------------|----------------|----------------------------------------|-----------------|--------------------|-----|
| Application Status<br>Additional Qualifications<br>Change Membership<br>Certificate Requests<br>Logout |                                   | Application<br>Medical Practitioner - Provisional | Reference No<br>49 | Date Submitted | Approval Stage<br>Application Received | Approval Status | View Internew Slot |     |

**Step 02:** Click in the cancel or change button. Once you click this then the interview will be canceled and then if you need to book another date then please following the booking process mentioned before.

| Application Status        | Interview Date : 14 <sup>th</sup> February 2018<br>Sequence No : 1 |
|---------------------------|--------------------------------------------------------------------|
| Additional Qualifications | Click here                                                         |
| Change Membership         | Change/Cancel Interview                                            |
| Certificate Requests      |                                                                    |
| Logout                    |                                                                    |

Copyright © 2018 Sri Lanka Medical Council.